#### مقدمه

باعنایت به چالش و نواقص های موجود در رسیدگی به امور قضایی، اظهارات خلاف واقع برخی شهود و مطلعین به عنوان یکی از عوامل مسبب تجدید و اطاله دادرسی، اشاره شده در سند تحول قضایی و در راستای بخشنامه مصوب ریاست محترم قوه قضاییه در سال ۱۳۹۹ در خصوص حفظ شان و اعتبار شهادت شهود در نظام قضایی و جلوگیری از انحراف روند تحقیقات و دادرسی ها توسط شهود و مطلعین، به منظور افزایش کیفیت اخذ شهادت مود قضاییه در سال ۱۳۹۹ در خصوص حفظ شان و اعتبار شهادت شهود در نظام قضایی و جلوگیری از انحراف روند تحقیقات و دادرسی ها توسط شهود و مطلعین، به منظور افزایش کیفیت اخذ شهادت شهود و اظهارات مطلعین، فراهم سازی و ایجاد امکان ثبت الکترونیک مشخصات شهود/مطلعین بر مرکز آمار و فناوری اطلاعات قوه قضاییه محول گردید. لذا این امکان بصورت خودکاربری با عنوان خدمت استشهادیه از طریق سامانه خدمات قضایی من فراهم گردیده است. در حال حاضر می توانید با مراجعه به درگاه my.adliran.ir نسبت به شرد این امکان بصورت خودکاربری با عنوان خدمت استشهادیه از طریق سامانه خدمات قضایی من فراهم گردیده است. در حال حاضر می توانید با مراجعه به درگاه my.adliran.ir نسبت به شرد این این امکان بصورت خودکاربری با عنوان خدمت استشهادیه از طریق سامانه خدمات قضایی من فراهم گردیده است. در حال حاضر می توانید با مراجعه به درگاه my.adliran.ir نسبت به شر این امکان بصورت خودکاربری با عنوان خدمت استشهادیه از طریق سامانه خدمات قضایی من فراهم گردیده است. در حال حاضر می توانید با مراجعه به درگاه my.adliran.ir ثبت استشهادیه اقدام نمایید.

#### نحوه ورود به سامانه خدمات قضایی من

جهت ورود به سامانه خدمات قضایی من، آدرس adliran.ir را در قسمت آدرس صفحه مرور گر خود وارد نموده و از طریق لینک اختصاصی سامانه خدمات قضایی من با استفاده از حساب کاربری ثنای خود وارد سامانه شوید.

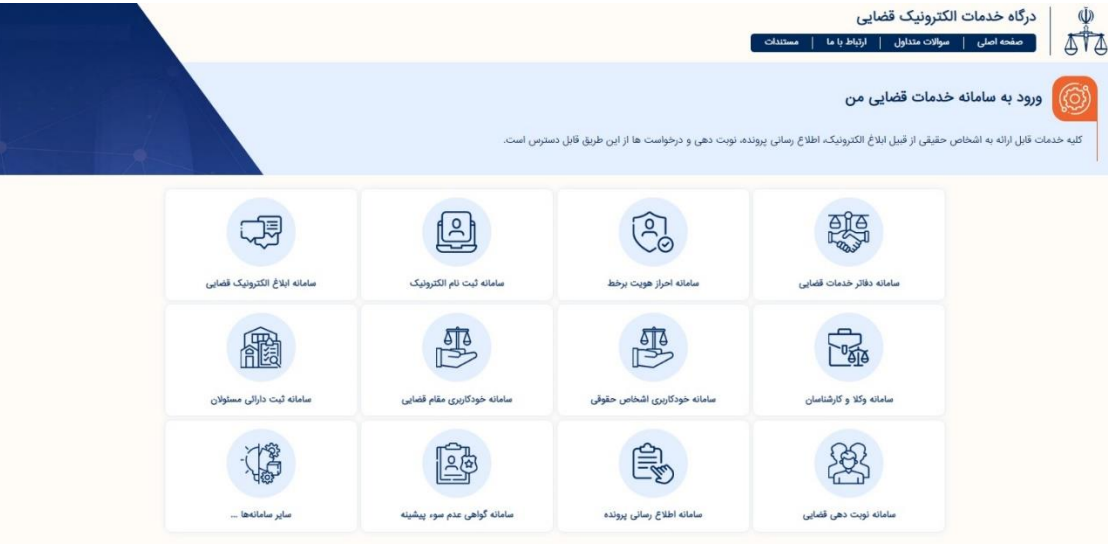

جهت ورود به کارتابل خدمات قضایی من کاربر (متقاضی دریافت خدمات) می بایست کد ملی، رمز شخصی و رمز موقت خود را وارد نماید .

| <ul> <li>شخص مقیقی ایرانی</li> <li>شخص مقیقی ایرانی</li> <li>شدم مقیقی ایرانی</li> <li>شداره ملی ثبت تام شده در ثنا)</li> <li>شداره ملی ثبت تام شده در ثنا)</li> <li>درمانه شخصی افذ شده از سامانه ننا)</li> <li>درمانه ملی ایرانی</li> </ul> | لی<br>قوه قضائیه<br>مرکز آمار و فناوری اطلاعات<br>سامانه احراز هویت ثنا |                                                                                                    |                                               |
|----------------------------------------------------------------------------------------------------|-------------------------------------------------------------------------|----------------------------------------------------------------------------------------------------|-----------------------------------------------|
| <ul> <li>رمز عبور خود را فراموش کرده ام !</li> <li>من ثنا ثبت نام نکرده ام.</li> </ul>                                                                                                    | ورود به خدمات قضایی من                                                  |                                                                                                    |                                               |
|                                                                                                    | د<br>۵ جود را<br>۵۳۳۹۵۵                                                 | رمز موقت قبلا برای شما ارسال شده است<br>در صورت فراموشی، از گزینه «ارسال مجدد رمز موقت»استفاده شو<br>همچنین شما می توانید از طریق سامانه پیامکی رمز موقت دلخوا<br>تعیین کنید<br>ارسال ۵ مربع ۲۹۳۹۳۹۳۹ مربع رمز ۵ رقمی موقت دلخواه به شما<br>مثال :<br>۵#۱۲۹۳۳۹۰۵۶۰۷#۱۲۳۴۵ | پ<br>قوه قضائیه<br>مرکز آمار و فناوری اطلاعات |
|                                                                                                    |                                                                         | رمز موقت<br>( رمز موقت به کاربر با شماره ملی ۲۰۱۶۳۳۹۱۱ ارسال شده است )<br>ورود به سامانه                                                                                                    | سامانه احراز هویت ثنا                         |
|                                                                                                    |                                                                         | ارسال مجدد رمز موقت<br>مرحله قبل                                                                                                    | ورود به خدمات قضایی من                        |

با ورود به کارتابل خدمات قضایی من، از لیست خدمات موجود از منوی (سایر سامانه ها) وارد صفحه دوم شوید.

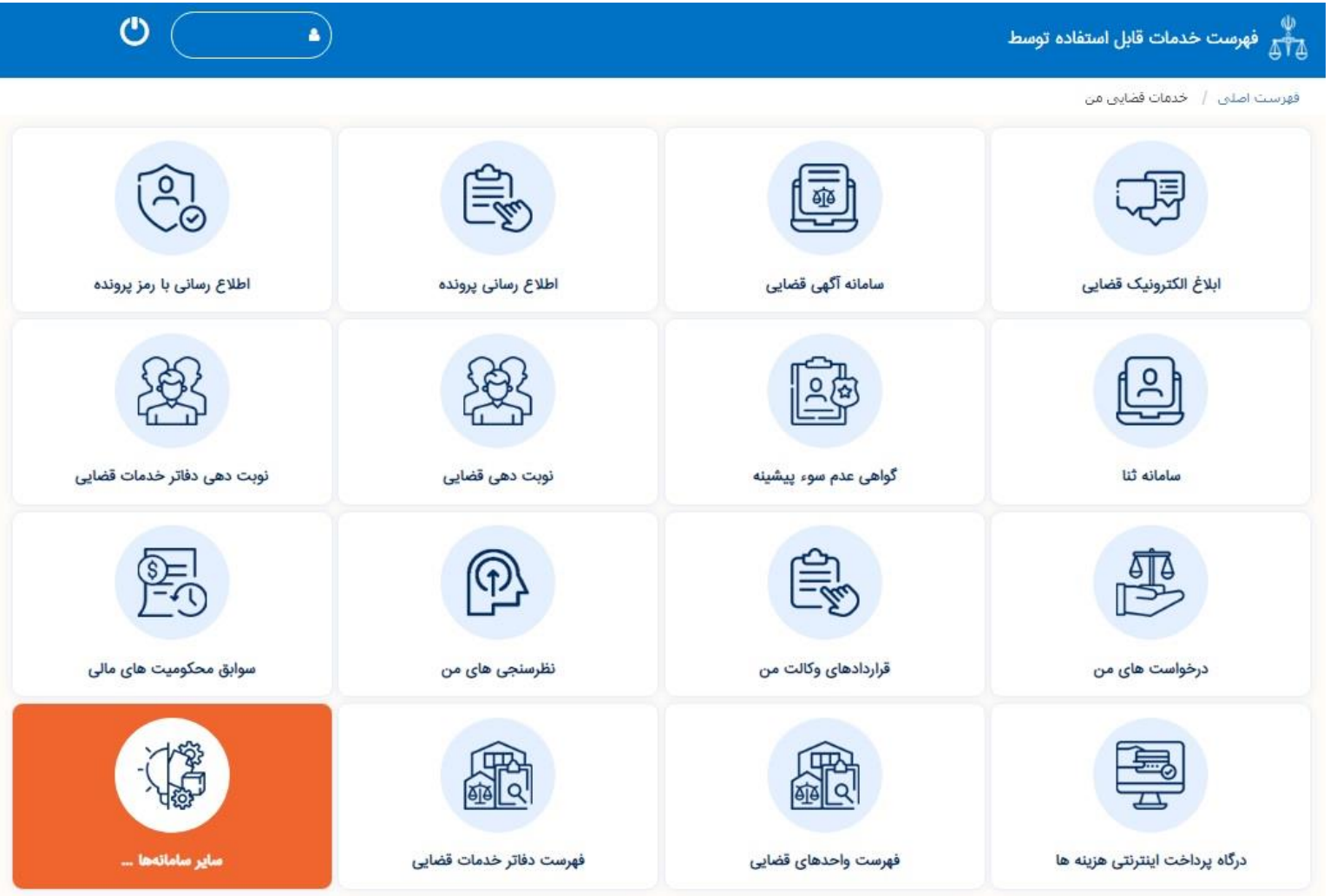

در انتهای لیست خدمات نمایش داده شده منوی مربوط به خدمت (استشهادیه) را انتخاب نمایید.

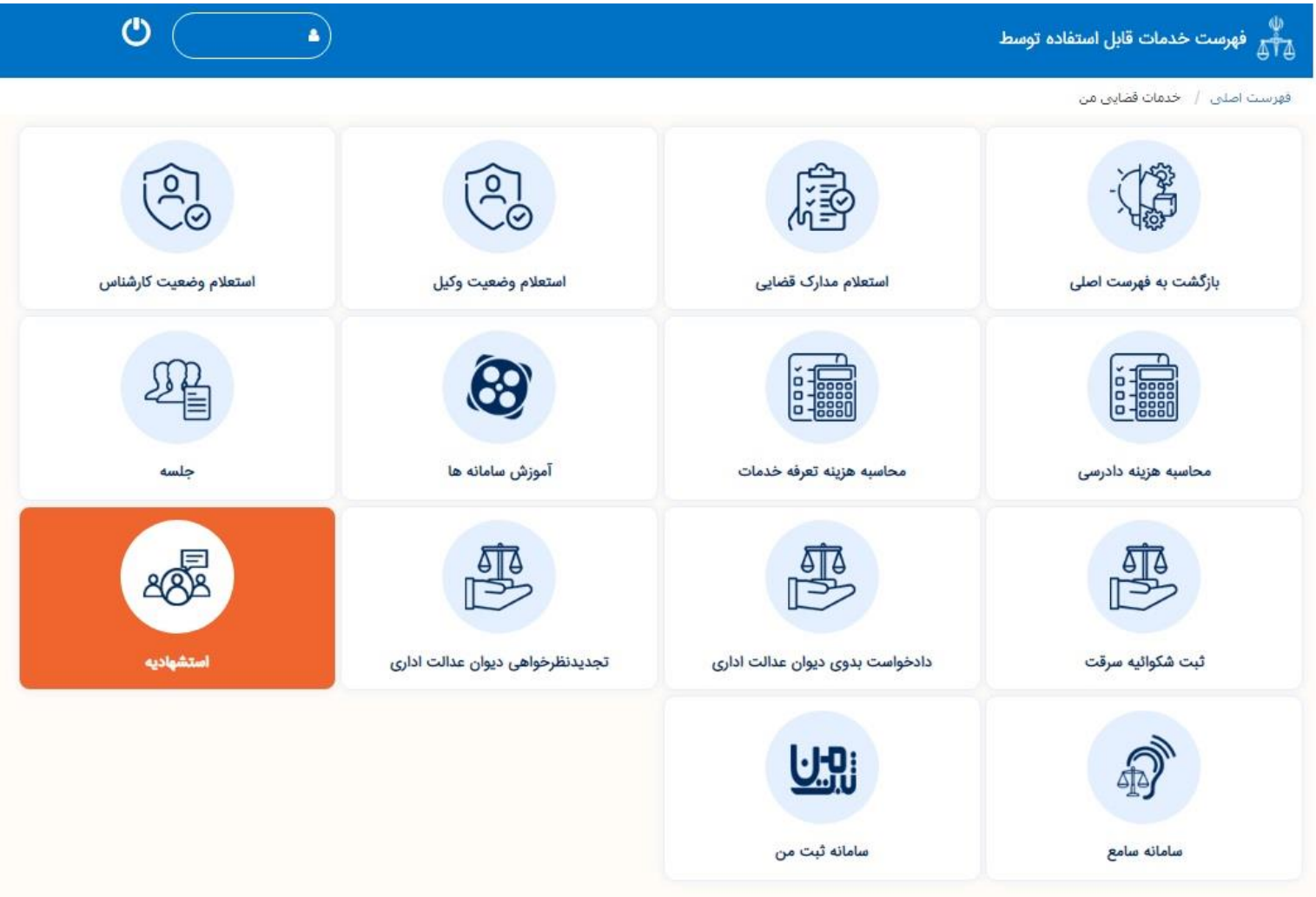

پس از انتخاب خدمت استشهادیه از لیست منوها، به صفحه ای تحت عنوان استشهادیه وارد می شوید، در این قسمت دو منو قرار گرفته است، در صورتی که برای بار نخست نسبت به ثبت استشهادیه اقدام می نمایید بایستی از طریق منوی استشهادیه جدید اقدام نمایید.

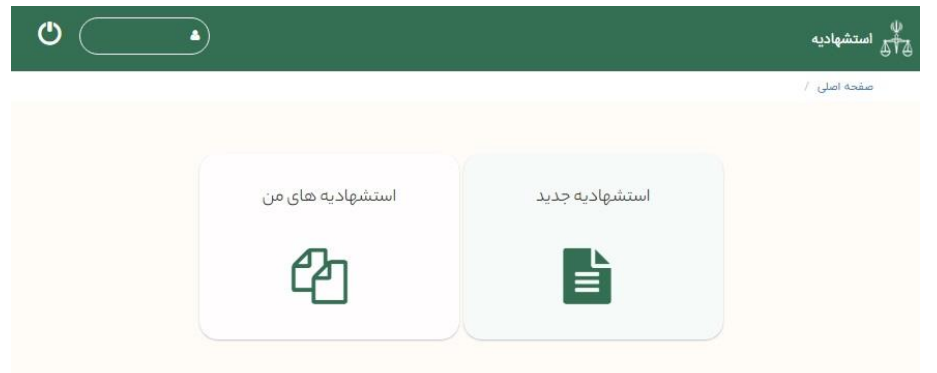

بدین ترتیب بایستی از لیست گزینه های نمایش داده شده مطابق تصویر زیر، موضوعی تمایل به ثبت استشهادیه براساس آن دارید را انتخاب و از طریق گزینه شروع وارد مراحل بعد شوید. مفحه اصلی / ثبت استشهادیه

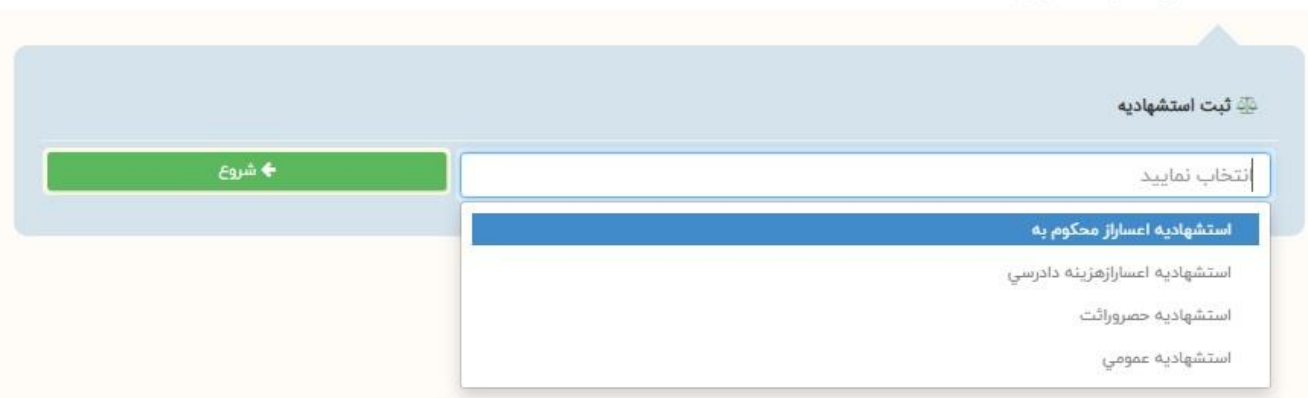

لیکن در صورتی که سابقا نسبت ثبت و ارائه استشهادیه اقدام کرده اید از منوی «استشهادیه های من» وارد شوید. با انتخاب زمان، وضعیت یا نوع استشهادیه، آن را جستجو نمایید.

|                   |                   |                        |                                | ا جستجوی استشهادیه             |
|-------------------|-------------------|------------------------|--------------------------------|--------------------------------|
| <b></b>           |                   | u                      | ii .                           | زمان ثبت از                    |
| *                 | همة               | وضعيت                  |                                | ماره ملی/شناسه فیدا<br>ت کننده |
|                   |                   |                        | - نوع استشهادیه را انتخاب نمای | نوع استشهادیه                  |
|                   |                   |                        |                                | 🖢 مشخصات شخص                   |
|                   |                   | نام خانوادگی           |                                | نام                            |
|                   |                   |                        |                                | ناسه/شماره ملی/<br>تاسه فیدا   |
|                   |                   | 🔁 بازیابی با شرایط فوق |                                |                                |
|                   |                   |                        |                                | 🖗 فهرست استشهادیه              |
| • : •             | تعداد کل یافت شده | هر صفحه : <b>۲۰</b>    | تعداد کل در                    | شماره صفحه : <mark>ا</mark>    |
| وضعيت             | نوع               | ن ثبت                  | تاريخ و زما                    | شماره                          |
| بعدى 1 قىلى اولىن | آفين              |                        |                                |                                |

صفحه اصلی / جستجوی استشهادیه

#### گام اول؛ ثبت و ویرایش

در صورتی که پیش از این در مرحله ثبت استشهادیه دیگری بوده اید و شماره رهگیری دریافت نموده اید وارد نموده و جستجو زده تا پس از بازیابی، ادامه فرایند ثبت را تکمیل نمایید. لازم به ذکر است جستجو در این مرحله براساس نوع استشهادیه انتخابی میسر است. بعنوان مثال چنانچه در مرحله قبل استشهادیه حصر وراثت را انتخاب نموده اید در این مرحله صرفاً کد رهگیری مربوط به موضوع مذکور را می توانید جستجو نمایید.

در صورتی که برای اولین بار اقدام به ثبت استشهادیه می نمایید، با کلیک بر روی گام ثبت و ویرایش وارد مرحله ثبت استشهادیه شوید.

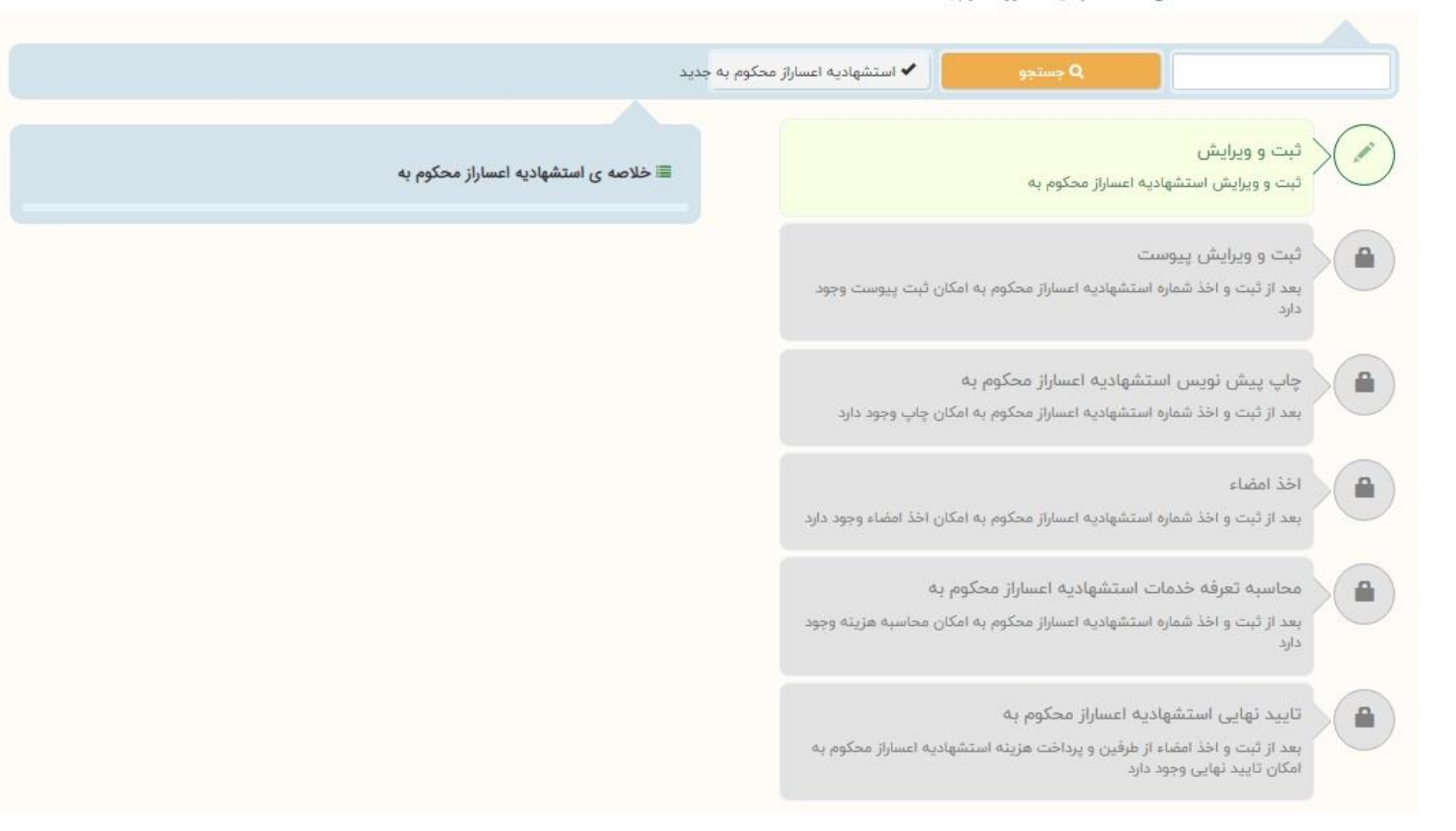

صفحه اصلی / استشهادیه اعساراز محکوم به

## بخش اول؛ شروع

نخست توافقنامه شرایط و مقررات استفاده از خدمات الکترونیک قضایی از طریق خودکاربری شخص حقیقی را مطالعه نموده سپس با پذیرش شرایط آن و انتخاب یا فعال نمودن گزینه "شرایط بالا را مطالعه کردم و با آن موافقت می کنم " وارد مرحله بعدی شوید.

| ۹ جستجو ۹ جدید مومي جدید موست                                                                                                    |
|----------------------------------------------------------------------------------------------------|
| شروع متقاضي مطلع/ گواه وکیل تماینده اقلام اطلاعاتی متن                                                                                                    |
| ≣ شروع ثبت استشهادیه عمومي<br>≣                                                                                                    |
| "توافقنامه شرايط و مقررات استفاده از خدمات الكترونيك قضايي از طريق خودكاربري شخص حقيقي "                                                                                                    |
| <b>*ثبت نام الكترونيك</b> : استفاده و بهره برداري از خدمات الكترونيك قضايي منوط به ثبت نام الكترونيك و درج امضاي الكترونيك در سامانه ثبت نام الكترونيك<br>(ثنا) مي باشد.                                                                                                |
| <b>*عدم تمایل استفاده از خدمات :</b> در صورت عدم تمایل به استفاده از خدمات الکترونیک قضایي از طریق خودکاربري، به سامانه ثبت نام الکترونیک مراجعه نموده و<br>از قسمت « ویرایش » نسبت به غیرفعال نمودن استفاده از این خدمات اقدام نماید.                                  |
| <b>*امنيت حساب</b> : مسئوليت استفاده از شناسه قضايي(حساب كاربري) بر عهده صاحب آن است لذا تأكيد مي شود در حفظ اطلاعات و خودداري از ارائه شناسه و<br>رمز به ديگران دقت نماييد. بديهي است مسئوليت هرگونه خدمتي كه از طريق اين شناسه انجام گيرد بر عهده صاحب شناسه مي باشد. |
| *صحت اطلاعات: متقاضي موافقت مي نمايد كه اطلاعات خود را هنگام استفاده از خدمات الكترونيك قضايي در سامانه ثبت نام الكترونيك به روز نمايد.                                                                                                    |
| <b>*اصالت مدارک و منضمات</b> : در صورتیکه در فرآیند ثبت هر درخواست، نیاز به ارسال تصاویر باشد، متقاضي تعهد مي نماید که تصاویر اصل و یا برابر با اصل شده را<br>بارگزاري مي نمايد. لذا از پيوست نمودن اسناد غير مصدق خودداري شود.                                         |
| 🛂 شرایط بالا را مطالعه کردم و با آن موافقت میکنم.                                                                                                    |

مرحله ی بعدی 🗴

# بخش دوم؛ متقاضى

باتوجه به ورود اولیه به حساب کاربری، اطلاعات شما بعنوان متقاضی بصورت خودکار از سامانه ثنا بازیابی و درج می شود.

|                 |                 |                                     | لحكوم به      | نحه اصلی /   استشهادیه اعساراز ه | صف                |
|-----------------|-----------------|-------------------------------------|---------------|----------------------------------|-------------------|
|                 |                 |                                     |               |                                  |                   |
|                 |                 | عساراز محکوم به ج 🕨 بازگشت به فهرست | 🖌 استشهادیه ا | Q جستجو                          |                   |
|                 |                 | ئماينده اقلام اطلاعاتي متن          | ک وکیل        | متقاضي مطلع/ گواه                | شروع ا            |
| < >             |                 |                                     |               | 8                                | -1                |
| عداد متقاضي : ۱ | ຍ 🏢             |                                     |               |                                  | ≣ متقاضي :        |
|                 |                 |                                     |               | حقیقی غیر ایرانی                 | 🖲 حقیقی ایرانی    |
|                 |                 |                                     |               | انی                              | ≣ اشخاص حقیقی ایر |
|                 | ii ii           | تارىخ تولد *                        |               | اره ملی *                        | شم                |
|                 |                 |                                     | ن ن           | جنسیت : 🦲 مرد                    |                   |
|                 |                 | نام خانوادگی "                      |               | نام *                            |                   |
|                 | ◄ شغل           | شغل                                 |               | نام, یدر                         |                   |
|                 |                 | محل صدور شناستامه                   |               | ليتاسنامه                        | شماره ا           |
|                 |                 |                                     |               |                                  | اقامتگاه 🗮        |
|                 | 🔾 خارج از ایران |                                     | 🔘 روستا       | ایران: 💿 شهر                     |                   |

| ا متن امضا            |               |             |         |          |           |                         |       |          |           |         |          |          |        |        |          |          |                       |           |       |    |    |       |           |           |          |                      |
|-----------------------|---------------|-------------|---------|----------|-----------|-------------------------|-------|----------|-----------|---------|----------|----------|--------|--------|----------|----------|-----------------------|-----------|-------|----|----|-------|-----------|-----------|----------|----------------------|
| Characters: •         | Words: •      |             | ⊡       |          | =         | Ē                       | ±     | ≡        | 0         | С       | С        | I≡       | ΙΞ     | 5      | I 1      | В        | 55                    | pre       | Ρ     | H۶ | H۵ | H۴    | Н٣        | H۲        | HI       |                      |
| ېتجانب فرزند .        | صادره از به ش | سماره ملي . | به نظ   | شاني:    |           | ų                       | ا شغل |          | . از کسان | لي که ا | طلاع دار | ند به دل | یل عدم | تمكن م | ي و نداه | شتن دارا | ب <mark>ي</mark> کافي | ، با درآم | ماهيا | نە |    | ريال/ | بدون درآه | ىد، توانا | يي پرداخ | ت يکجاي محکوم به تعي |
| دادنامه/اجرائيه شماره | به مبلغ       |             | ریال تد | دارم، اس | ىتدغا دار | ار <mark>د</mark> مراتد | ب فوق | را گواھي | ، ئمايند. |         |          |          |        |        |          |          |                       |           |       |    |    |       |           |           |          |                      |
|                       |               |             |         |          |           |                         |       |          |           |         |          |          |        |        |          |          |                       |           |       |    |    |       |           |           |          |                      |
|                       |               |             |         |          |           |                         |       |          |           |         |          |          |        |        |          |          |                       |           |       |    |    |       |           |           |          |                      |
|                       |               |             |         |          |           |                         |       |          |           |         |          |          |        |        |          |          |                       |           |       |    |    |       |           |           |          |                      |
|                       |               |             |         |          |           |                         |       |          |           |         |          |          |        |        |          |          |                       |           |       |    |    |       |           |           |          |                      |
|                       |               |             |         |          |           |                         |       |          |           |         |          |          |        |        |          |          |                       |           |       |    |    |       |           |           |          |                      |
|                       |               |             |         |          |           |                         |       |          |           |         |          |          |        |        |          |          |                       |           |       |    |    |       |           |           |          |                      |
|                       |               |             |         |          |           |                         |       |          |           |         |          |          |        |        |          |          |                       |           |       |    |    |       |           |           |          |                      |
|                       |               |             |         |          |           |                         |       |          |           |         |          |          |        |        |          |          |                       |           |       |    |    |       |           |           |          |                      |
|                       |               |             |         |          |           |                         |       |          |           |         |          |          |        |        |          |          |                       |           | _     |    |    |       |           |           |          |                      |

نکته: برای استشهادیه از نوع حصر وراثت می توان چند نفر بعنوان متقاضی استشهادیه اضافه نمود که این امر با کلیک بر روی گزینه افزودن و وارد نمودن اطلاعات شخص بعدی میسر است. لیکن برای سایر عناوین استشهادیه صرفاً یک نفر بعنوان متقاضی امکان ثبت استشهادیه را دارد.

# بخش سوم؛ مطلع/گواه

با کلیک بر روی افزودن، اطلاعات شماره ملی و تاریخ تولد مطلعین/گواهان استشهادیه را وارد و با کلیک بر روی استعلام شخص، اطلاعات را از ثنا بازیابی نمایید.

|                               |                             | ٩                                                  | صفحه اصلی / استشهادیه اعساراز محکوم ب   |
|-------------------------------|-----------------------------|----------------------------------------------------|-----------------------------------------|
|                               | هاديه اعساراز محكوم به جديد | Q جستجو                                            |                                         |
|                               |                             | 🛧 بازگشت به فهرست                                  |                                         |
|                               | متن متن                     | غلع/ گواه 🖌 وکیل 🖌 نماینده 🖌 اقتام                 | شروع متقاضي م                           |
| • •                           |                             |                                                    |                                         |
| is تعداد مطلع/ گواه : ∘       |                             |                                                    | ≣ مطلع/ گواه :                          |
| < مرحله ی قبلی مرحله ی بعدی ک | + افزودن                    |                                                    |                                         |
|                               |                             |                                                    | مفجه اصلی / استشهادیه اعساراز محکوم به  |
|                               | یه اعسازاز محکوم به جدید    | Q چستجو<br>♦ بازگشت به فهرست                       |                                         |
|                               | عاني متن                    | م/ <mark>گواه</mark> کا وکیل ک تماینده کا اقلام اط | شروع متقاضي مط                          |
|                               |                             |                                                    | <b>X</b> 4                              |
| العداد مطلع/ گواه : ۱ 🎬       |                             |                                                    | ا مطلع/ گواه : 🔳                        |
|                               |                             | ) حقیقی غیر ایرانی                                 | حقیقی ایرانی<br>اشخاص حقیقی ایرانی      |
|                               |                             | ها استعلام از ثنا « 📀 » انجام شود .                | 🛕 پس از درج شماره ملی و تاریخ تولد ، حا |
| ◎ ■                           | تريخ توند =                 |                                                    | شماره منی *                             |
|                               |                             | ) مرد O زن                                         | جنسيت : (                               |
|                               | نام خانوادگی *              |                                                    | نام. •                                  |
| + شغل                         | شغل                         |                                                    | نام پدر                                 |
|                               | محل مدور شناسنامه           |                                                    | شماره شناسنامه                          |
|                               |                             |                                                    | القامتكاه 🗐                             |
| 🔾 جارع از ایران               |                             | ا شهر O روسنا                                      | light light                             |
| 🗢 انتخاب شهرستان              | شهرستان •                   | 🗕 التخاب استان                                     | استان *                                 |

لازم است فیلدهای اطلاعاتی اقامتگاه از جمله آدرس، کد پستی و اطلاعات تماس مطلعین/گواهان وارد شود.

|               | ≣ اقامتگاه           |
|---------------|----------------------|
| خارج از ایران | ایران: 🔿 شهر 📀 روستا |
|               | کد پستی *            |
|               | تشانى                |
|               |                      |
|               | ≣ اطلاعات تماس       |
| تلغن همراه *  | تلغن ثابت *          |
| نماير         | يست الكترونيك        |

سپس متن امضای هریک از مطلعین/گواهان جهت درج در استشهادیه را تکمیل نمایید. سپس بر روی گزینه افزودن کلیک و اطلاعات شخص دوم مطلع/گواه را مطابق نفر اول وارد نمایید و سپس به مرحله بعد وارد شوید.

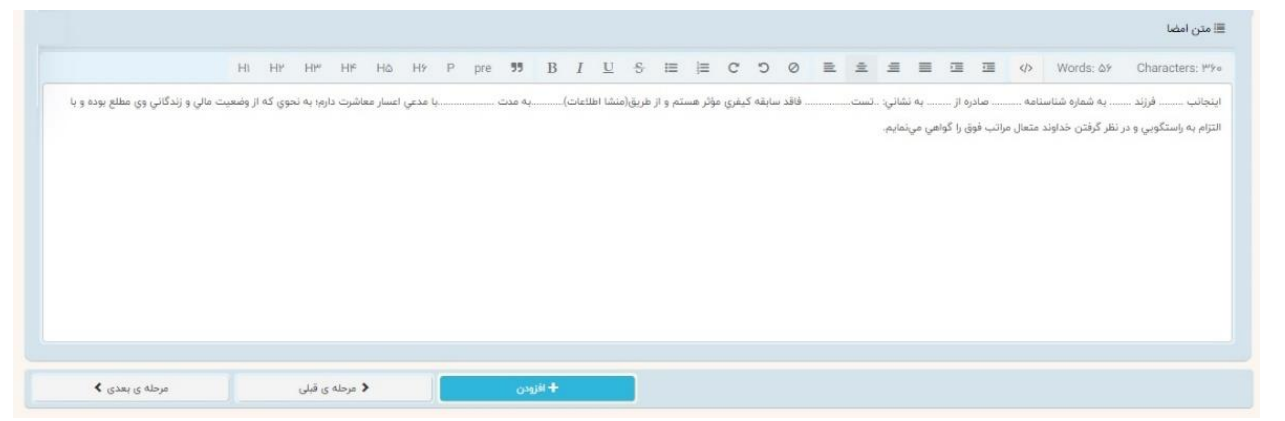

نکته: برای استشهادیه از نوع حصر وراثت ورود اطلاعات حداقل ۳ نفر مطلع/گواه و برای سایر عناوین استشهادیه حداقل ۲ نفر مطلع/گواه لازم است.

## بخش ويژه "حصر وراثت": متوفى

در "استشهادیه حصر وراثت" و در گام ثبت و ویرایش، سربرگ ((متوفی)) نیز تعریف شده که در سایر انواع استشهادیه چنین تبی وجود ندارد. در تب مذکور باید مشخصات مربوط به شخص متوفی وارد شده و سپس وضعیت حیات یا وفات وی از سامانه ثبت احوال استعلام و درج شود.

|                                                                                                    | صروراثت جدید 🔶 بازگشت به فهرست | Q جستجو                 |                      |
|----------------------------------------------------------------------------------------------------|--------------------------------|-------------------------|----------------------|
|                                                                                                    | نماينده 🖌 اقلام اطلاعاتي 🖌 متن | مطلع/ گواه 🔪 متوفي وکيل | شروع متقاضي          |
| < >                                                                                                    |                                |                         |                      |
| گزینه استعلام وضعیت متوفی از ثبت احوال                                                                         |                                |                         | 🔳 متوفي : 🔤 🔤        |
|                                                                                                    |                                |                         | 🗮 اشخاص حقیقی ایرانی |
|                                                                                                    | تاريخ تولد *                   |                         | 🖌 شماره ملی *        |
|                                                                                                    |                                |                         | جنسيت :              |
| the second second second second second second second second second second second second second second second s | نام خانوادگی *                 | ing a                   | نام *                |
| 🖛 شغل                                                                                                    | شغل                            |                         | نام بدر              |
| - the size                                                                                                    | محل صدور شناسنامه              |                         | شماره شناسنامه       |
|                                                                                                    | تاريخ فوت                      | ~                       | دین                  |

## بخش چهارم؛ وکیل

درصورتی که دارای وکیل هستید می توانید اطلاعات وی را در این مرحله وارد نمایید. با کلیک بر روی افزودن، اطلاعات شماره ملی و تاریخ تولد وکیل را وارد و با کلیک بر روی استعلام شخص، اطلاعات را از ثنا بازیابی نمایید.

|                     |                            |                                   | صفحه اصلی / استشهادیه اعساراز محکوم به                                |
|---------------------|----------------------------|-----------------------------------|-----------------------------------------------------------------------|
|                     |                            | ✔ استشهادیه اعساراز محکوم به جدید | 9 cuize                                                               |
|                     |                            |                                   | ا بازگشت به فهرست                                                     |
|                     |                            | نماينده 🔪 اللتم اطلاعاتي 🔪 على    | شروغ متقاضي متقام كواه وكدل                                           |
| < >>                |                            |                                   |                                                                       |
| ≣ تعداد وکیل : «    |                            |                                   | 🔳 وكيل :                                                              |
| نیلی مرحله ی بعدی ک | + الذرودن 🔸 مرحلة ي ا      |                                   |                                                                       |
|                     |                            |                                   | صفحه اصلى / استشهاديه اعساراز محكوم به                                |
|                     |                            | استشهادیه اعسازاز محکوم به جدید   | goziney Q<br>Comunitada e constantina                                 |
|                     |                            | تعاينده القلاماتين عتن            | شروع متقاضي عطلع/كواه وكبل                                            |
| (*)                 |                            |                                   |                                                                       |
| ≣ تعداد وکیل : ۱    |                            |                                   | ≣ وكيل :                                                              |
|                     |                            |                                   |                                                                       |
|                     |                            | ا انجام شود .                     | 🔺 پس از درج شماره پروانه وکالت یا شماره ملی ، حتما استعلام از ثنا « 🧧 |
| 0                   | شماره على *                |                                   | شنعاره يروانه                                                         |
| 0 خبر               | وکیل معاصدتی 🔾 بنی         |                                   | کانون مربوطه                                                          |
|                     |                            |                                   | 🗏 مشخصات شناسنامه ای                                                  |
|                     | نام خانوادگې *             |                                   | *,su                                                                  |
| 0 رە                | جنسیت 🔿 مرد                |                                   | ناھ بند                                                               |
|                     | شماره شناسنامه             |                                   | بالاي فارد                                                            |
|                     |                            |                                   |                                                                       |
|                     |                            |                                   | الاستكاه ا                                                            |
|                     | C جارع از ایران            | 0 روستا                           | ایران: 🖲 شهر                                                          |
|                     | شەرستان = 🔷 انتخاب شەرستان |                                   | استان * 🚽 التخاب استان                                                |

# لازم است فیلدهای اطلاعاتی اقامتگاه از جمله آدرس، کد پستی و اطلاعات تماس وکیل وارد شود.

|                 |         |               | 📰 اقامتگاه     |
|-----------------|---------|---------------|----------------|
| O خارج از ایران |         | ا شهر 🔿 روستا | ایران: C       |
|                 |         |               | کد پستی * [    |
|                 |         |               | نشانی          |
|                 |         |               |                |
|                 |         |               | ≣ اطلاعات تماس |
| مراه * [        | تلغن هد |               | تلغن ثابت *    |
| نماير           |         |               | يست الكترونيك  |

## سپس متن امضای وکیل جهت درج در استشهادیه را تکمیل و وارد مرحله بعد شوید.

|                             |                    | 47          | 1     |      |          | -      | =       | =         | 0         | 0     | C       | ;=      | 122       | ÷       | Ū        | 1      | В       | 22       | pre   | P       | HY  | H۵        | HF        | HIM       | HP      | HI       |              |                         |
|-----------------------------|--------------------|-------------|-------|------|----------|--------|---------|-----------|-----------|-------|---------|---------|-----------|---------|----------|--------|---------|----------|-------|---------|-----|-----------|-----------|-----------|---------|----------|--------------|-------------------------|
| ى <mark>يل</mark> ە اينجانب | با ک               | گد ملي      |       | به و | وكالت/نم | ندگي ا | از متقا | قاضي اع   | سار، از ا | كساني | که علم  | و اطلاع | ع دارند ه | بدعيآقا | /خانم    | فر     | رزند    | صادره از | ز به  | شماره ه | ىلي | به نشاني  |           | ųų        | شغل     |          | از کساني     | که اطلاع دارند وي، به د |
| مكن مالي و نداش             | تن دارايي کافي، با | ا درآمد ماه | ىيانە |      | ريال     | بدون ہ | درآمد،  | ، توانايي | ې پرداخ   | ت يکج | اي محكر | وم به ت | نعيين ش   | ىدە در  | دادنامه/ | جرائيه | ه شماره |          | به مب | لغ      |     | ريال ندار | زند، استد | عا دارد م | راتب فو | وق را گو | واهي تمايند. |                         |
|                             |                    |             |       |      |          |        |         |           |           |       |         |         |           |         |          |        |         |          |       |         |     |           |           |           |         |          |              |                         |
|                             |                    |             |       |      |          |        |         |           |           |       |         |         |           |         |          |        |         |          |       |         |     |           |           |           |         |          |              |                         |
|                             |                    |             |       |      |          |        |         |           |           |       |         |         |           |         |          |        |         |          |       |         |     |           |           |           |         |          |              |                         |
|                             |                    |             |       |      |          |        |         |           |           |       |         |         |           |         |          |        |         |          |       |         |     |           |           |           |         |          |              |                         |
|                             |                    |             |       |      |          |        |         |           |           |       |         |         |           |         |          |        |         |          |       |         |     |           |           |           |         |          |              |                         |
|                             |                    |             |       |      |          |        |         |           |           |       |         |         |           |         |          |        |         |          |       |         |     |           |           |           |         |          |              |                         |
|                             |                    |             |       |      |          |        |         |           |           |       |         |         |           |         |          |        |         |          |       |         |     |           |           |           |         |          |              |                         |
|                             |                    |             |       |      |          |        |         |           |           |       |         |         |           |         |          |        |         |          |       |         |     |           |           |           |         |          |              |                         |
|                             |                    |             |       |      |          |        |         |           |           |       |         |         |           |         |          |        |         |          |       |         |     |           |           |           |         |          |              |                         |

#### بخش پنجم؛ نماینده

درصورتی که دارای نماینده هستید، با کلیک بر روی افزودن، اطلاعات شماره ملی و تاریخ تولد نماینده را وارد و با کلیک بر روی استعلام شخص، اطلاعات را از ثنا بازیابی نمایید.

|                                                                                                    | شهادیه اعساراز محکوم به جدید                                    | Q چستجو                                                                                                    |
|----------------------------------------------------------------------------------------------------|-----------------------------------------------------------------|----------------------------------------------------------------------------------------------------|
|                                                                                                    |                                                                 | ازگشت به فهرست 🔶                                                                                                    |
|                                                                                                    | ر اطلاعاتي متن                                                  | شروع متقاضي مطلع/كواه وكيل نماينده اقلا                                                                                                    |
| • •                                                                                                    |                                                                 |                                                                                                    |
| التعداد نماينده : •                                                                                                    |                                                                 | ا نماینده :                                                                                                    |
| مرحله ی قبلی مرحله ی بعدی ک                                                                                                    | + افزودن                                                        |                                                                                                    |
|                                                                                                    |                                                                 | صفحه اصلان   /   استشهادیه اعساراز محکوم به                                                                                                    |
|                                                                                                    |                                                                 |                                                                                                    |
|                                                                                                    | یه اعساراز محذوم به جدید                                        | ۷ مستجو ۲۰ استشهاد                                                                                                    |
|                                                                                                    |                                                                 |                                                                                                    |
|                                                                                                    | لعاتي 💊 متن                                                     | شروع متقاضي مطلع/ گواه وکیل نماینده اقلام اظ                                                                                                    |
|                                                                                                    |                                                                 |                                                                                                    |
|                                                                                                    |                                                                 |                                                                                                    |
| <ul> <li>عداد نماینده : ۱</li> </ul>                                                                                                    |                                                                 | د میراند :<br>: میراند :                                                                                                    |
| <ul> <li>عداد نماینده : ۱</li> </ul>                                                                                                    |                                                                 | له 🖿 🖬 تمايده :                                                                                                    |
| <ul> <li>عالی المالی المالی</li> </ul>                                                                                                    |                                                                 | ه ک<br>ا نماینده :<br>پس از درج شماره ملی و تاریخ تولد ، حتما استعلام از ثنا « 😮 » انجام شود .                                                                                                    |
| < ۲                                                                                                    |                                                                 | ه کا<br>ا نماینده :<br>ا بس از درج شماره ملی و تاریخ تولد ، حتما استعلام از ثنا « ۲۰ اجام شود .<br>برچ سنیندگی *<br>برچ سنیندگی *                                                                                                    |
|                                                                                                    | یریم وند .                                                      | ♦ عالی ای ای ای ای ای ای ای ای ای ای ای ای ای                                                                                                    |
| < • • • • • • • • • • • • • • • • • • •                                                                                                    | ىارىغ تۇند                                                      | ه ک<br>ا تابیده :<br>پی از درج شماره ملی و تاریخ تولد ، حتما استعلام از ثنا • ن م انجام شود .<br>یوج نمایندگی =<br>شماره ملی •<br>حسیت کورد رون (ن                                                                                                    |
| < • •                                                                                                    | ناریخ توند "<br>ناریخ کوند "                                    | ا • ■<br>■ نماینده :<br>• پس از درج شماره ملی و تاریخ توند ، حتما استعلام از تنا • • • • انجام شود .<br>برج سمیدگی *<br>شماره منی *<br>برج<br>جیسیت © مرد                                                                                                    |
| < • •                                                                                                    | تاريخ بوند *<br>نام خانوادگي *                                  | ا • ■ ■<br>■ نماینده :<br>• یس از درج شماره علی و تاریخ تولد . حتما استعلام از ثنا • • • • • • انجام شود .<br>• یوج نمایندگی *<br>• نسمزه علی *<br>• نسمزه علی *<br>• نیم : • • • • • • • • • • • • • • • • • •                                                                                                    |
| < • • • • • • • • • • • • • • • • • • •                                                                                                    | تاریخ توند "<br>ناریخ توند "<br>نام خانوادگی "<br>شط            | ( ۲ ) ای ای ای ای ای ای ای ای ای ای ای ای ای                                                                                                    |
| < • • • • • • • • • • • • • • • • • • •                                                                                                    | تاریخ توند <sup>ا</sup><br>ام خانوادگی •<br>اعجل مدور شناسیامه  | ۲ ■ کاریده :                                                                                                    |
| <ul> <li> <ul> <li></li></ul></li></ul>                                                                                                    | ناریخ توند <sup>۱</sup><br>انام خانوادگی ۱<br>شعل مدور شناسیاهه | <ul> <li>◄ ٢</li> <li>◄ العايده :</li> <li>▲ يس از درج شماره على و تاريخ توند . حتما استعلام از ثنا • ٢ • • • • • • • • • • • • • • • • •</li></ul>                                                                                                    |
| <ul> <li>۲</li> <li>۲</li></ul> | تاریخ توند *<br>نام خانوادگی *<br>شغل<br>محل مدور شناسیاه       | له ◄<br>ا البايند :<br>ا البايند :<br>ا البایند :<br>ا البایند :<br>ا البایند |

لازم است فیلدهای اطلاعاتی اقامتگاه از جمله آدرس، کد پستی و اطلاعات تماس نماینده وارد شود.

|                 | ≣: اقامتگاه          |
|-----------------|----------------------|
| 🔾 خارج از ایران | ایران: 🔿 شهر 🔿 روستا |
|                 | کد بستی *            |
|                 | تشانى                |
|                 |                      |
|                 | ≣ اطلاعات تماس       |
| تلغن همراه *    | تلەن ئابت *          |
| نمابر           | یست الکترونیک        |

سپس متن امضای نماینده جهت درج در استشهادیه را تکمیل و وارد مرحله بعد شوید.

|                             | 110103. 17         |            |     |           |        | 1        | ∂≣              | 5 0        | C        | E       | } ≣       | U ł      | Ι        | В        | 55       | pre           | H9 P     | H۵          | Н۴         | HY H         | Hì          |                            |
|-----------------------------|--------------------|------------|-----|-----------|--------|----------|-----------------|------------|----------|---------|-----------|----------|----------|----------|----------|---------------|----------|-------------|------------|--------------|-------------|----------------------------|
| نوسیله اینجانب              | ۲ ių               | ند ملي     |     | ه وکالت/ن | يندگي  | ز متقاف  | ضي اعسار        | ، از کسانہ | ، که علم | و اطلاع | دارند مدء | بآقا/خان | p        | فرزند    | صادره از | به ش          | ماره ملي | به نشاني    |            | با شغل.      | li          | کساني که اطلاع دارند وي، ب |
| <i>م</i> تمکن مالي و نداشتن | تن دارايي کافي، با | درآمد ماهر | ﺎﻧﻪ | ريار      | / بدون | درآمد، ت | ۔<br>توانايي پر | داخت یک    | باي محک  | وم به ت | ىيىن شدە  | در دادنا | مه/اجراث | یه شماره |          | ی به مبلغ     |          | . ریال ندار | بْد، استدع | دارد مراتب ف | بق را گواهی | ئمايند.                    |
|                             |                    |            |     |           |        |          |                 |            | B        |         |           |          |          |          |          | ************* |          |             |            |              |             |                            |
|                             |                    |            |     |           |        |          |                 |            |          |         |           |          |          |          |          |               |          |             |            |              |             |                            |
|                             |                    |            |     |           |        |          |                 |            |          |         |           |          |          |          |          |               |          |             |            |              |             |                            |
|                             |                    |            |     |           |        |          |                 |            |          |         |           |          |          |          |          |               |          |             |            |              |             |                            |
|                             |                    |            |     |           |        |          |                 |            |          |         |           |          |          |          |          |               |          |             |            |              |             |                            |
|                             |                    |            |     |           |        |          |                 |            |          |         |           |          |          |          |          |               |          |             |            |              |             |                            |
|                             |                    |            |     |           |        |          |                 |            |          |         |           |          |          |          |          |               |          |             |            |              |             |                            |
|                             |                    |            |     |           |        |          |                 |            |          |         |           |          |          |          |          |               |          |             |            |              |             |                            |
|                             |                    |            |     |           |        |          |                 |            |          |         |           |          |          |          |          |               |          |             |            |              |             |                            |
|                             |                    |            |     |           |        |          |                 |            |          |         |           |          |          |          |          |               |          |             |            |              |             |                            |

#### بخش ششم؛ اقلام اطلاعاتی

براساس نوع استشهادیه انتخابی، اقلام اطلاعاتی مورد نیاز را وارد نمایید.

الف) اقلام اطلاعاتی استشهادیه اعسار از محکوم به شامل شماره دادنامه یا اجراییه، مبلغ محکوم به و درآمد متقاضی بوده و لازم است اطلاعات آن تکمیل شود.

| * مبلغ محکوم به<br>* درآمد متقاضي |  | * شماره دادنامه یا اجرائیه |  |
|-----------------------------------|--|----------------------------|--|
| * درآمد متقاضي                    |  | * مبلغ محکوم به            |  |
|                                   |  | * درآمد متقاضي             |  |

ب) اقلام اطلاعاتی استشهادیه اعسار از هزینه دادرسی شامل مبلغ هزینه دادرسی و وسیله امرار معاش بوده و لازم است اطلاعات آن تکمیل شود.

| * مبلغ هزيته دادرسي |  |
|---------------------|--|
| * وسیله امرازمعاش   |  |

ج) اقلام اطلاعاتی استشهادیه حصر وراثت شامل تعداد و مشخصات وراث، نسبت متقاضی با متوفی، تعهد متقاضی به عدم سابقه محکومیت کیفری موثر و نحوه آشنایی شاهد با متقاضی بوده و لازم است اطلاعات آن تکمیل شود.

| اقلم اطلاعاتي متن | ې وکیل نماینده | ە متوفې | مطلع/ گوا    | متقاضي                     | شروع            |
|-------------------|----------------|---------|--------------|----------------------------|-----------------|
|                   | 1997 (S. 1997) |         |              | با متوفي                   | * نسبت متقاضي   |
|                   |                |         | ت کیفري موثر | عدم سابقه محكوميا          | * تعهدمتقاضي به |
|                   |                |         |              | ـاهد با متقاضي             | * نحوه آشنايي ش |
|                   |                |         |              |                            | * تعداد وراث    |
|                   |                |         |              |                            | * مشخصات وراث   |
|                   | آدرس           | نسبت    | نام پدر      | نام خانوادگ <mark>ی</mark> | نام             |
|                   |                |         |              | -manage 201                |                 |
|                   |                |         |              |                            |                 |

د) اقلام اطلاعاتی استشهادیه عمومی شرح استشهادیه بوده و لازم است اطلاعات آن تکمیل شود.

|  | * شرح استشهادیه |
|--|-----------------|
|  | J               |
|  |                 |

#### بخش هفتم؛ متن

براساس متن امضای وارد شده درهریک از بخش های فوق، متن استشهادیه در این صفحه درج می گردد و در صورت نیاز می توانید آن را ویرایش نمایید.

پس از ویرایش اطلاعات بر روی ثبت موقت کلیک نموده و شماره رهگیری دریافت نمایید. سپس به منظور ادامه فرایند ثبت، با استفاده از "گزینه بازگشت به فهرست" به صفحه اصلی گام های استشهادیه وارد شوید.

|                              |                           |       |           | مىن         |           | لتعادي       | ופנניא וסד |          |         | itar       | U U        | وحي        | 1        | نطبع / دواه |             | متعاضي                 |            | سروح          |
|------------------------------|---------------------------|-------|-----------|-------------|-----------|--------------|------------|----------|---------|------------|------------|------------|----------|-------------|-------------|------------------------|------------|---------------|
|                              |                           |       |           |             |           |              |            |          | نماييد  | ت اقدام    | ىت منضما   | از قسم     | (عكس)    | نذارى فايل  | بت و بارگ   | ن نیاز به <del>ث</del> | در صورت    | کاربر محترم : |
| I HY H뿐 H۴<br>> Words: IV  ( | H۵ H۶<br>Characters: ۱۱۲۹ | P pre | 99        | B I         | U         | <del>S</del> | i≡         | Ħ        | C       | 5 0        |            | =          | =        | = 5         |             |                        |            |               |
|                              |                           | اعات) | ىنشا اطلا | و از طریق(ه | نر هستم   | غري مؤث      | سابقہ کیا  | . فاقد س |         | تست        | به نشاني:  | i          | صادره ا  | امه         | باره شناسن  | به شه                  | فرزند      | اينجانب       |
| با مدعي اعسار معاشرت         | .به مدت                   |       | f         | هي مينمايد  | وق را کوا | مراتب ف      | : متعال ا  | خداوند   | ر درفین | ي و در نظر | له راستکوی | ا التزام ہ | يوده و پ | ي وي مطلع   | ، و زندگانې | سعيت مالي              | ې که از وه | دارم؛ به نحوي |

پس از دریافت شماره رهگیری، استشهادیه در وضعیت پیش نویس قرار می گیرد. لازم به ذکر است تا زمانی که گام های بعدی ثبت استشهادیه از جمله اخذ امضا و پرداخت تعرفه خدمات تکمیل نشود، استشهادیه نهایی نشده است.

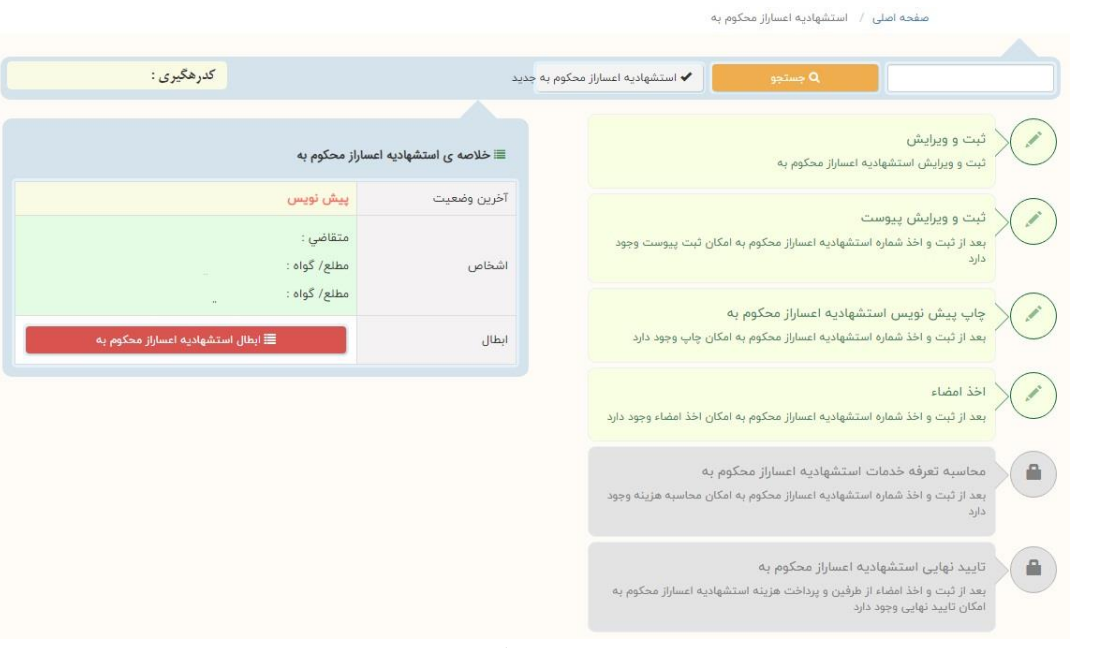

در هر مرحله از ثبت استشهادیه، درصورت انصراف متقاضی، با کلیک بر روی دکمه ابطال استشهادیه، آن را باطل نمایید.

|                                  | Ą                                                                                                    | صفحه اصلی / استشهادیه اعساراز محکوم                                                                                                    |
|----------------------------------|----------------------------------------------------------------------------------------------------|----------------------------------------------------------------------------------------------------|
|                                  |                                                                                                    |                                                                                                    |
| کدرهگیری :                       | ✔ استشهادیه اعساراز محکوم به جدید                                                                          | و جستجو Q                                                                                                    |
| ابطال استشهادیه اعسازار محکوم په | ایا با ایمال استشهادیه اعسازاز ممکوم به به شماره « ه وافق<br>مستید ؟<br>بای خیر<br>کان اخذ اعضاء وجود دارد | ثبت و ویرایش<br>ثبت و ویرایش استفهادیه اعسازز محکوم به<br>ثبت و ویرایش پیوست<br>بعد از ثبت و اخذ شماره استفهادیه اعسازاز محکوم به<br>محکوم به<br>بعد از ثبت و اخذ شماره استفهادیه اعسازاز محکوم به<br>اخذ امضاء<br>بعد از ثبت و اخذ شماره استفهادیه اعسازاز محکوم به اما<br>محکوم به اما |

### گام دوم؛ ثبت و ویرایش پیوست

براساس نوع استشهادیه انتخابی، لازم است پیوست های الزامی استشهادیه یا سایر ضمائم مدنظر متقاضی ضمیمه گردد. ابتدا با کلیک بر روی نوع پیوست، گزینه مورد نظر را انتخاب و با ورود اطلاعات، "ثبت و ویرایش پیوست" را کلیک نمایید.

| کدرهگیری :                      | شت به فهرست                                                      | ✔ استشهادیه اعساراز محکوم به ج                                       | Q جستجو                                                                                 |                                                        |
|---------------------------------|------------------------------------------------------------------|----------------------------------------------------------------------|-----------------------------------------------------------------------------------------|--------------------------------------------------------|
|                                 |                                                                  |                                                                      |                                                                                         |                                                        |
|                                 |                                                                  |                                                                      |                                                                                         |                                                        |
|                                 |                                                                  |                                                                      | ېم په                                                                                   | يتشهاديه اعساراز محكو                                  |
|                                 |                                                                  |                                                                      | لا                                                                                      | ىنماى ثبت پيوست ھ                                      |
|                                 | ویرایش پیوست را بزنید .                                          | د از تکمیل اطلاعات نوع پیوست ، دکمه ی ثبت و و                        | ن مرحله نوع پیوست را انتخاب و بع                                                        | • مرحله ی اول : در ایر                                 |
| می توانید فایل های مورد نظر خود | قسمت بارگذاری فایل فعال شود ، بعد از انتخاب ،                    | ِ جدول بالا ، پیوست مورد نظر را انتخاب نمایید تا ة                   | ین مرحله بعد از ثبت نوع پیوست ، از                                                      | • مرحله ی دوم : در ای                                  |
|                                 | بوست نيست .                                                      | پیوست ، نیازی به زدن دکمه ی ثبت و ویرایش پی                          | ِ این مرحله بعد از بارگذاری فایل های                                                    | بارگذاری نمایید ، در                                   |
|                                 | مردانشير برمست بالبنتيج                                          | الليبا جذف بالفرافة نووديد جتوا دكوه عرشت و                          | با میابشد بیمینت، در میمند که ف                                                         | Tul il un i dool .                                     |
|                                 | ويريس پيوست را برييد .                                           | اینی را خدی یا اسانی شودید خده دهه ی خبت و ا                         | ي ويريس پيوست ، در طورتي ت د                                                            | لوچه . پس از ببت                                       |
|                                 | . <del>د</del> .                                                 | ایی پیوست دکمه ی ( 🔤 ) تایید را کلیک نمایی                           | اری پیوست مورد نظر جهت تایید نه                                                         |                                                        |
| ، دكمه استفاده نماييد .         |                                                                  |                                                                      |                                                                                         | • نوچه : پس از باردد                                   |
|                                 | یان نیازی به جابجایی نوع پیوست نیست ، از این                     | ب جدید می باشد ، برای ثبت نوع پیوست های یکس                          | ، رنگ ( 🔽 ) برای ثبت نوع پیوست                                                          | • نوجه : پس از باردد<br>• توجه : دکمه ی آبی            |
|                                 | یان نیازی به جابجایی نوع پیوست نیست ، از این                     | ت جدید می باشد ، برای ثبت نوع پیوست های یکس                          | رنگ ( 🔽 ) برای ثبت نوع پیوست                                                            | • نوچه : پس از باردد<br>• توچه : دکمه ی آبی            |
| تعداد پيوست                     | مان نیازی به جابجایی نوع پیوست نیست ، از این<br><b>توضیح</b>     | ، جدید می باشد ، برای ثبت <sup>ن</sup> وع پیوست های یکس              | ، رنگ ( 🔽 ) برای ثبت نوع پیوست<br>عنوان                                                 | · بوجه : پس از باردد<br>• توجه : دکمه ی آبی<br>اقدامات |
| تعداد پيوست                     | مان نیازی به جابجایی نوع پیوست نیست ، از این<br><b>توضیح</b>     | ن جدید می باشد ، برای ثبت نوع پیوست های یکس                          | ، رنگ ( 🔽 ) برای ثبت نوع پیوست<br>عنوان                                                 | • بوجه : پس از باردد<br>• توجه : دکمه ی آبی<br>اقدامات |
| تعداد پيوست<br>و ويرانش بيوست   | مان نیازی به جابجایی نوع پیوست نیست ، از این<br>توضیح<br>۲ مت    | ت جدید می باشد ، برای قبت نوع پیوست های یکس<br>ب                     | ، رنگ ( 🔽 ) برای ثبت نوع پیوست<br>عنوان<br>نوع بیوست                                    | ، نوچه : پس از باردد<br>، توجه : دکمه ی آبی<br>اقدامات |
| تعداد پیوست<br>و ویرایش پیوست   | بان نیازی به جابجایی نوع پیوست نیست ، از این<br>توضیح<br>اثبت    | ت جدید می باشد ، برای ثبت نوع پیوست های یکس<br>ب                     | ، رنگ ( 💙 ) برای ثبت نوع پیوست<br>عنوان<br>نوع بیوست                                    | • نوچه : پس از باردد<br>• توجه : دکمه ی آبی<br>اقدامات |
| تعداد پیوست<br>و ویرایش پیوست   | بان نیازی به جابجایی نوع پیوست نیست ، از این<br>توضیح<br>۴ ئیت ، | ، جدید می باشد ، برای ثبت نوع پیوست های یکس<br>برای تبت<br>بدگی      | ، رنگ ( 💙 ) برای ثبت نوع پیوست<br>عنوان<br>نوع بیوست<br>تصویر مدرک نمای                 | • نوچه : پس از بازند<br>• توچه : دکمه ی آبی<br>اقدامات |
| تعداد پیوست<br>و ویرایش پیوست   | مان نیازی به جابجایی نوع پیوست نیست ، از این<br>توضیح<br>افیت،   | ت جدید می باشد ، برای ثبت نوع پیوست های یکس<br>است<br>ندگی           | رنگ ( 💙 ) برای ثبت نوع پیوست<br>عنوان<br>نوع بیوست<br>تصویر مدرک نمای<br>سایر شمانم     | • نوچه : پس از باردد<br>• توچه : دکمه ی آبی<br>اقدامات |
| تعداد پیوست<br>و ویرایش پیوست   | ىان ئيازى بە جابجايى ئوغ پيوست ئيست ، از اين<br>توفيح<br>1يت , ► | د جدید می باشد ، برای ثبت نوع پیوست های یکس<br>ندگی<br>ندمایقه درسمپ | رنگ ( 🗸 ) برای ثبت نوع پیوست<br>عنوان<br>نوع بیوست<br>تصویر مدرک نمای<br>تصمیم نهایی قا | • نوچه : پس از باردد<br>• توجه : دکمه ی آبی<br>اقدامات |

| البي مدرك الله عدرك الله عدرك الله عدرك الله عدرك الله عدرك الله عنها الله عدرك الله عنها الله عنها ال<br>الله عنها الله عنها الله عنها الله عنها الله عنها الله عنها الله عنها الله عنها الله عنها الله عنها الله عنها الله عنها الله عنها الله عنها الله عنها الله عنها الله عنها الله عنها الله الله الله الله الله الله الله ا | ا ثبت و ویرایش پیوست    |             | ~              | سایر ضمائم <mark>،</mark> | نوع پیوست          |              |
|----------------------------------------------------------------------------------------------------|-------------------------|-------------|----------------|---------------------------|--------------------|--------------|
| شمارہ *<br>نام بیوست *<br>نوع فابل محال<br>تصویر سایر صمائم * ۱<br>) جارگذاری پیوست ها<br>جارگذاری پیوست ها<br>این این این این این این این این این این                                                                                                    |                         |             | <b>—</b>       |                           | تاريخ مدرک         |              |
| الم يوست *<br>نوع قابل محائر<br>تصویر سایر ضمائم *<br>1<br>عابرگذاری پيوست ها<br>م رديف                                                                                                    |                         |             |                |                           | شماره *            |              |
| نوع فایل مخار<br>تصویر سایر ضمائم * ا                                                                                                    |                         |             |                |                           | نام پیوست *        |              |
| تصویر سایر ممالم * ۱                                                                                                    |                         |             | jpg;jpeg;pdf   |                           | نوع فایل مجاز      |              |
| ا بارگذاری پیوست ها<br>اردیف الله فعالیت ها الا التخاب یک پیوست الانوع پیوست الان میوست الا حجم پیوست الا چاپ پیوست<br>اردیف الله فعالیت ما الان التخاب یک پیوست الان میوست الان میوست الان میوست الان میوست الان میوست الان میوست ال                                                                                                    |                         | +           |                | Ť.                        | تصویر سایر ضمائم * |              |
| م ردیف الله فعالیت ها الله التخاب یک پیوست اله نوع پیوست اله نوع پیوست اله خرم پیوست اله چاپ پیوست الله خرم پیوست الله خراب کی پیوست الله فعالیت ها الله الله الله فعالیت ها الله الله فعالیت ها الله الله فعالیت ها الله فعالیت ها الله فعالیت ها الله فعالیت ها الله فعالیت ها الله فعالیت ها الله فعالیت ها الله فعالیت ها الله فعالیت ها الله فعالیت ها الله فعالیت ها الله فعالیت ها الله فعالیت ها ا                                                                                                    |                         |             |                |                           | ، پيوست ها         | ا بارگذاری 📰 |
| MB تصویر سایر ضعائم MB                                                                                                    | 🛋 حجم پيوست 🖌 چاپ پيوست | 🖉 نام پيوست | ھ نوع پيوست    | 🗳 انتخاب یک پیوست         | 🗱 فعاليت ها        | 🖓 رديف       |
|                                                                                                    | MB                      |             | تصويرسايرضمائم | 🖉 انتخاب فايل             | * •                | з            |

# با کلیک بر روی نشانگر 1 مطابق با تصویر زیر امکان باگذاری پیوست ها میسر می گردد. در این مرحله در پایین صفحه بر روی گزینه انتخاب فایل کلیک نموده و پیوست مورد نظر خود را اضافه

نماييد.

| تعداد پيوست   |                       | توضيح        |                     | عنوان                               |                                | اقدامات          |
|---------------|-----------------------|--------------|---------------------|-------------------------------------|--------------------------------|------------------|
| а.            |                       | ź            | تست به شماره ۱۲ مور |                                     | سايرضمائم                      | হা 📋             |
| <u>م</u>      | ا ثبت و ویرایش پیوس   |              | <b>~</b>            | ست                                  | نوع ہیوں                       |                  |
|               |                       |              | یک سبز رنگ 🔽 شود.   | پها آن را تاييد 🗹 نماييد تا علامت ت | ا کلیک نموده و در انتر         | ىپس آپلود 🕑 ر    |
|               |                       |              |                     |                                     | ىت ھا                          | ≣ بارگذاری پیوس  |
| 🖨 چاپ پيوست   | 📥 حجم پيوست           | 🖉 نام پيوست  | 🖉 نوع پيوست         | 🗳 انتخاب یک پیوست                   | الله فوالیت ها<br>آپلود        | 🖓 رديف           |
|               | MB                    |              | تصويرسايرضمائم      | 🖉 انتخاب فایل                       | * •                            | 1                |
|               |                       |              |                     |                                     | وست ها                         | ا بارگذاری پیو 📰 |
| 🖨 چاپ پيوست   | 🗎 تاريخ آخرين تغييرات | انام پیوست 🖉 | ال وضعيت            | 🖉 نوع پيوست                         | الله فواليت ها<br><b>تابيد</b> | 🖓 رديف           |
| 🖨 نمایش و چاپ | 1                     | jpg.1        | تایید نشده          | تصوير ساير ضمائم                    | × ~                            | 1                |

#### گام سوم؛ چاپ پیش نویس

در این گام می توانید پیش نویس استشهادیه تهیه شده را در حالت چاپ مشاهده و درصورت نیاز آن را پرینت نمایید.

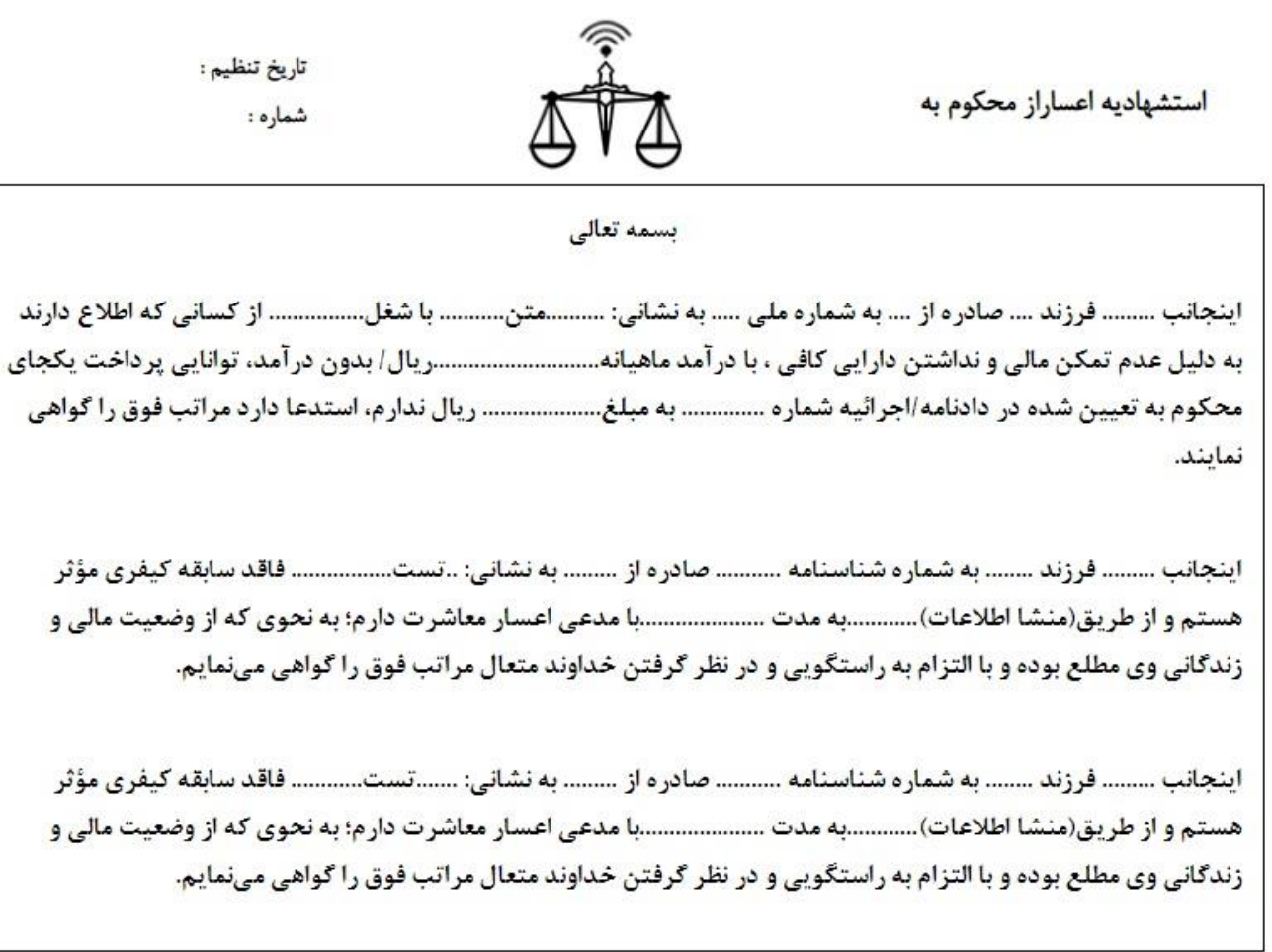

#### گام چهارم؛ اخذ امضاء

درصورتی که پیش نویس تهیه شده از استشهادیه مورد تأیید شما است، وارد گام اخذ امضاء شده و مطابق با راهنمای ذیل آن، براساس نحوه اخذ امضاء الکترونیک (ارسال رمز موقت، ارسال لینک و پد امضاء) نسبت به دریافت امضای هریک از اشخاص نمایید.

|                                        |                                        |                                                               |                                    |                                                    | 🕼 اخذ امضاء الکترونیک                                  |
|----------------------------------------|----------------------------------------|---------------------------------------------------------------|------------------------------------|----------------------------------------------------|--------------------------------------------------------|
|                                        | خذ امضاء از طریق پد امضا               | ند امضاء از طریق ارسال لینک                                   | ö10                                | مز موقت                                            | 🔍 اخذ امضاء از طریق ارسال ره                           |
|                                        |                                        |                                                               |                                    | یک                                                 | راهنمای اخذ امضاء الکترون                              |
|                                        |                                        | ت جهت اخذ امضاء ، به شماره همراه شما پیامک شود .              | ، نمودہ تا رمز موقد                | گ <mark>« ارسال رمز موقت</mark> » را کلیک          | <ul> <li>۱- ابتدا دکمه ی سبز رن<sup>3</sup></li> </ul> |
|                                        |                                        | <mark>موقت »</mark> وارد نمایید .                             | قسمت <mark>« ثبت رمز</mark>        | ت رمز موقت ، کد مربوطه را در                       | <ul> <li>۲- بعد از دریافت پیامک</li> </ul>             |
|                                        |                                        | ت ثبت امضاء الکترونیک در صفحه ی چاپ را کلیک نمایید .          | <mark>درج امضاء</mark> » را جهد    | ىز موقت ، دكمه ي آبي رنگ « ،                       | <ul> <li>۳- بعد از وارد نمودن ره</li> </ul>            |
|                                        |                                        |                                                               |                                    |                                                    |                                                        |
|                                        |                                        | ی چاپ پیش نویس قرارداد را کلیک نمایید .                       | راحل شده و گزینه                   | باء الکترونیک ، وارد فهرست م                       | توجه : جهت مشاهده ی امض                                |
| وضعيت                                  | نوع                                    | ی چاپ پیش نویس قرارداد را کلیک نمایید .<br>نام و نام خانوادگی | راحل شده و گزینه<br>درج امضاء      | باء الکترونیک ، وارد فهرست م<br>ثبت رمز موقت       | توجه : جهت مشاهده ی امض<br>ارسال رمز موقت              |
| وضعیت<br>امضاء شدہ                     | <b>نوع</b><br>مطلع/ گواہ               | ی چاپ پیش نویس قرارداد را کلیک نمایید .<br>نام و نام خانوادگی | راحل شده و گزینه<br>درج امضاء<br>م | باء الکترونیک ، وارد فهرست م<br>ثبت رمز موقت<br>✔  | توجه : جهت مشاهده ی امض<br>ارسال رمز موقت<br>ا         |
| <b>وضعیت</b><br>امضاء شدہ<br>امضاء شدہ | <b>نوع</b><br>مطلع/ گواہ<br>مطلع/ گواہ | ی چاپ پیش نویس قرارداد را کلیک نمایید .<br>نام و نام خانوادگی | راحل شده و گزینه<br>درج امضاء      | یاء الکترونیک ، وارد فهرست م<br>ثبت رمز موقت<br>لا | توجه : جهت مشاهده ی امض<br>ارسال رمز موقت<br>ا         |

با وارد نمودن رمز موقف و کلیک بر روی دکمه آبی رنگ "درج امضا" وضعیت امضای اشخاص به "امضا شده" تغییر می یابد.

| وضعيت     | نوع        |
|-----------|------------|
| امضاء شدہ | متقاضي     |
| امضاء شده | مطلع/ گواہ |
| امضاء شدہ | مطلع/ گواہ |

پس از اخذ امضاء الکترونیک، استشهادیه در وضعیت اخذ امضا قرار می گیرد. لازم به ذکر است تا زمانی که گام های بعدی ثبت استشهادیه شامل پرداخت تعرفه خدمات و تأیید نهایی تکمیل نشود، استشهادیه نهایی نشده است.

| صفحه اصلی / استشهادیه اعساراز محکوم به                                                |                                  |                          |                                    |  |  |  |
|---------------------------------------------------------------------------------------|----------------------------------|--------------------------|------------------------------------|--|--|--|
| Q جستجو                                                                               | ✓ استشهادیه اعساراز محکوم به جدب |                          | کدرهگیری : :                       |  |  |  |
|                                                                                       |                                  |                          |                                    |  |  |  |
| ثبت و ویرایش<br>ثبت و ویرایش استشهادیه اعساراز محکوم به                               |                                  | مه ی استشهادیه اعساراز ه | محکوم به                           |  |  |  |
|                                                                                       |                                  | وضعيت                    |                                    |  |  |  |
| جبت و ویرایش پیوست<br>بعد از ثبت و اخذ شماره استشهادیه اعساراز محکوم به امکار<br>دارد | ثبت پيوست وجود                   | نه<br>مو                 | ىتقاضى :<br>ىطلع/ گواہ :           |  |  |  |
| جاب پیش نویس استشهادیه اعساراز محکوم به                                               |                                  | 20                       | طلع/ گواہ :                        |  |  |  |
| بعد از ثبت و اخذ شماره استشهادیه اعساراز محکوم به امکار                               | چاپ وجود دارد                    | 1                        | 🗮 ابطال استشهادیه اعساراز محکوم به |  |  |  |
| اخذ امضاء<br>بعد از ثبت و اخذ شماره استشهادیه اعساراز محکوم به امکار                  | اخذ امضاء وجود دارد              |                          |                                    |  |  |  |
| محاسبه تعرفه خدمات استشهاديه اعساراز محكوم ب                                          |                                  |                          |                                    |  |  |  |
| بعد از ثبت و اخذ شماره استشهادیه اعساراز محکوم به امکار<br>دارد                       | محاسبه هزينه وجود                |                          |                                    |  |  |  |
| 🗡 تایید نهایی استشهادیه اعساراز محکوم به                                              |                                  |                          |                                    |  |  |  |
| معد از ثبت و اخذ امضاء از طرفین و پرداخت هزینه استشهاد<br>ایکار جارید نبایی محمد داد  | به اعساراز محکوم به              |                          |                                    |  |  |  |

نکته: پس از اخذ امضاء الکترونیک، درصورت بازگشت به هریک از گام های قبلی و تغییر در اطلاعات، می بایست مجدد از اشخاص استشهادیه، امضاء اخذ نمایید.

#### گام پنجم؛ محاسبه تعرفه خدمات

پس از اخذ امضاء الکترونیک از هریک از افراد معرفی شده در استشهادیه، وارد گام محاسبه تعرفه خدمات شده و با وارد نمودن الگوی سمت چپ تصویر و کلیک بر روی نمایش فهرست هزینه ها، لیست هزینه های خدمات استشهادیه نمایش داده می شود.

| لگىرى :       | كدره           | 🖈 بازگشت به فهرست | ستشهادیه اعساراز محکوم به ج | ۹ جستجو                |                                     |
|---------------|----------------|-------------------|-----------------------------|------------------------|-------------------------------------|
|               |                |                   |                             |                        |                                     |
|               |                |                   |                             |                        |                                     |
|               |                |                   |                             | وم به                  | محاسبه هزينه استشهاديه اعساراز محكر |
|               |                | عدد تصویر زیر *   | U                           |                        | شماره دریافت وجه *                  |
|               |                |                   |                             |                        |                                     |
| <b>0</b>      | ( <b>* y v</b> |                   |                             | 🗮 ئمايش فهرست هزينه ها |                                     |
| مبلغ ( ريال ) |                |                   | نوع هزينه                   |                        | رديف                                |
|               |                |                   |                             |                        |                                     |
|               |                |                   |                             |                        |                                     |

با اتنخاب هریک از درگاه های اینترنتی، اقدام به پرداخت هزینه تعرفه خدمات استشهادیه نمایید.

صفحه إصلى / استشفادية إعساراز محكوم به

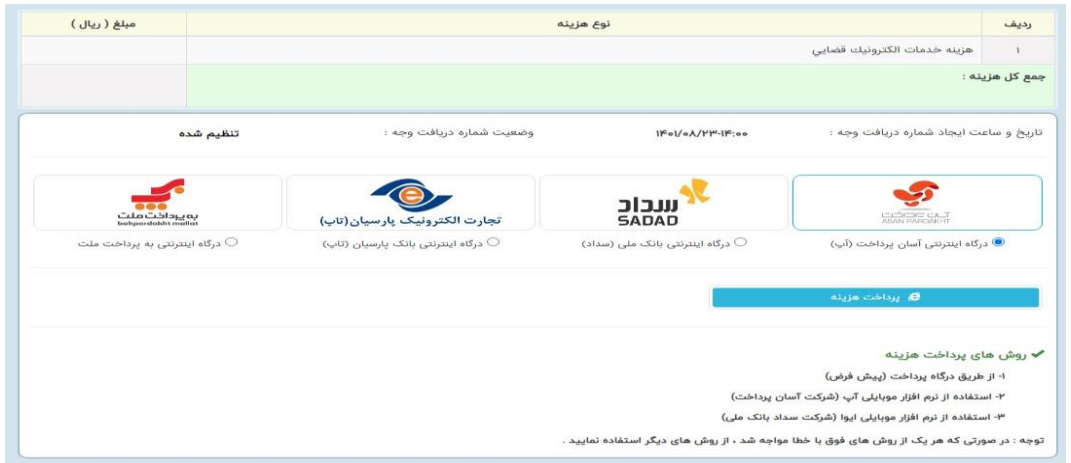

# گام ششم؛ تأیید نهایی

پس از پرداخت تعرفه خدمات استشهادیه، با کلیک بر روی تأیید نهایی استشهادیه وارد گام آخر شده و پس از مرور اطلاعات کلی استشهادیه، آن را تأیید نهایی نمایید. لازم به ذکر است پس از تأیید نهایی، امکان تغییر اطلاعات وجود ندارد. با کلیک بر روی گزینه تأیید نهایی، پیام نهایی شدن استشهادیه ثبت شده نمایش داده می شود.

|                                               |     |         |              |                 | 🗏 اطلاعات کلی                 |
|-----------------------------------------------|-----|---------|--------------|-----------------|-------------------------------|
|                                               |     |         |              |                 | شماره ملی ثبت کننده           |
|                                               |     |         |              | اخذامضا         | آخرين وضعيت                   |
|                                               |     |         |              |                 | تاريخ تنظيم                   |
|                                               |     |         | ىخص          | خودکاربری - ش   | ثبت شده توسط                  |
|                                               |     |         | لوم به       | دیه اعساراز محا | 🚊 مشخصات اشخاص استشها         |
| محل اقامت:شهرستان/بخش دهستان خيابان كوچه پلاک | شغل | نام پدر | نام خانوادگی | نام             | مشخصات                        |
|                                               |     |         |              |                 | متقاضى                        |
|                                               |     |         |              |                 | مطلع/ گواه                    |
|                                               |     |         |              |                 | مطلع/ گواه                    |
|                                               |     |         |              |                 | منضمات                        |
|                                               |     |         |              | ساراز محکوم به  | 🗏 سایر اطلاعات استشهادیه اع   |
|                                               |     |         |              |                 | شماره دادنامه یا اجرائیه      |
|                                               |     |         |              |                 | مبلغ محكوم به                 |
|                                               |     |         |              |                 | درآمد متقاضي                  |
|                                               |     |         |              |                 |                               |
|                                               |     |         | ېد ندارد     | يير اطلاعات وجو | ✔ بعد از تایید نهایی امکان تغ |
|                                               |     |         |              | )<br>I          | 🖌 تاييدنهايي                  |

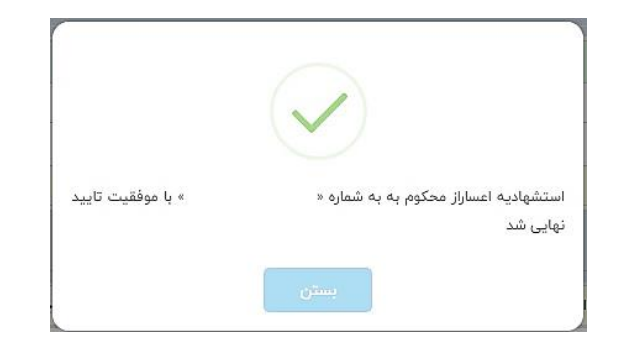

در انتها با کلیک روی گزینه "بازگشت به فهرست" آخرین وضعیت استشهادیه در حالت "تأیید نهایی" قرار می گیرد.

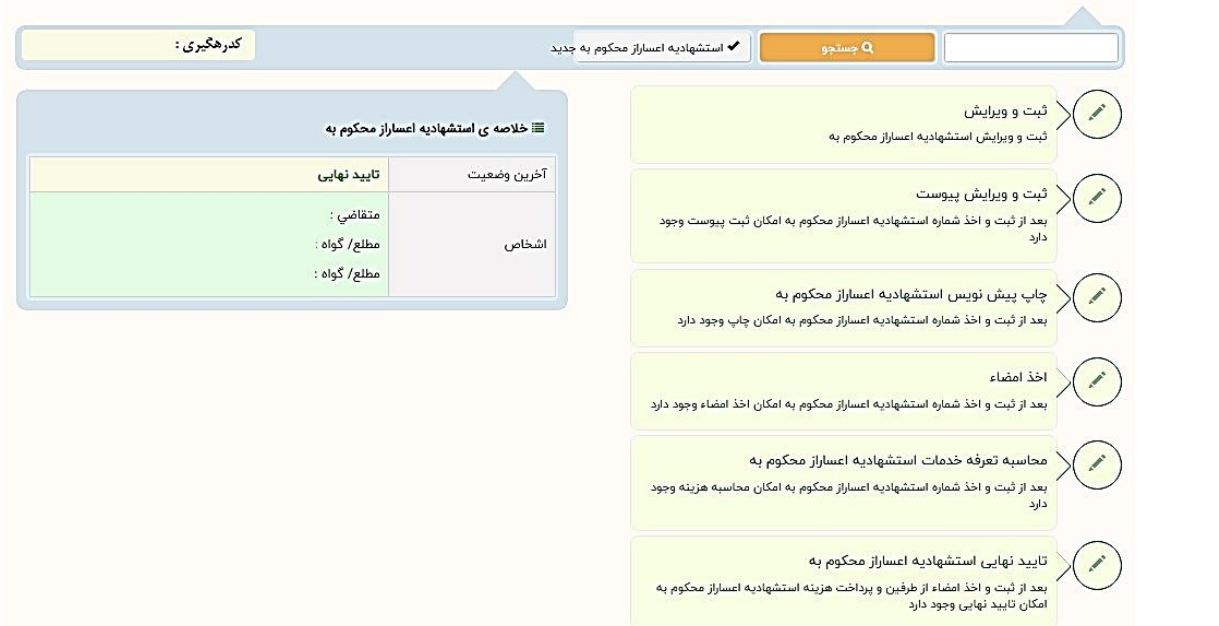

لازم به ذکر است با در دست داشتن کد رهگیری استشهادیه، می توانید در زمان ارائه دادخواست های مربوطه در دفاتر خدمات الکترونیک قضایی، آن را بعنوان سند الکترونیک ارائه نمایید.

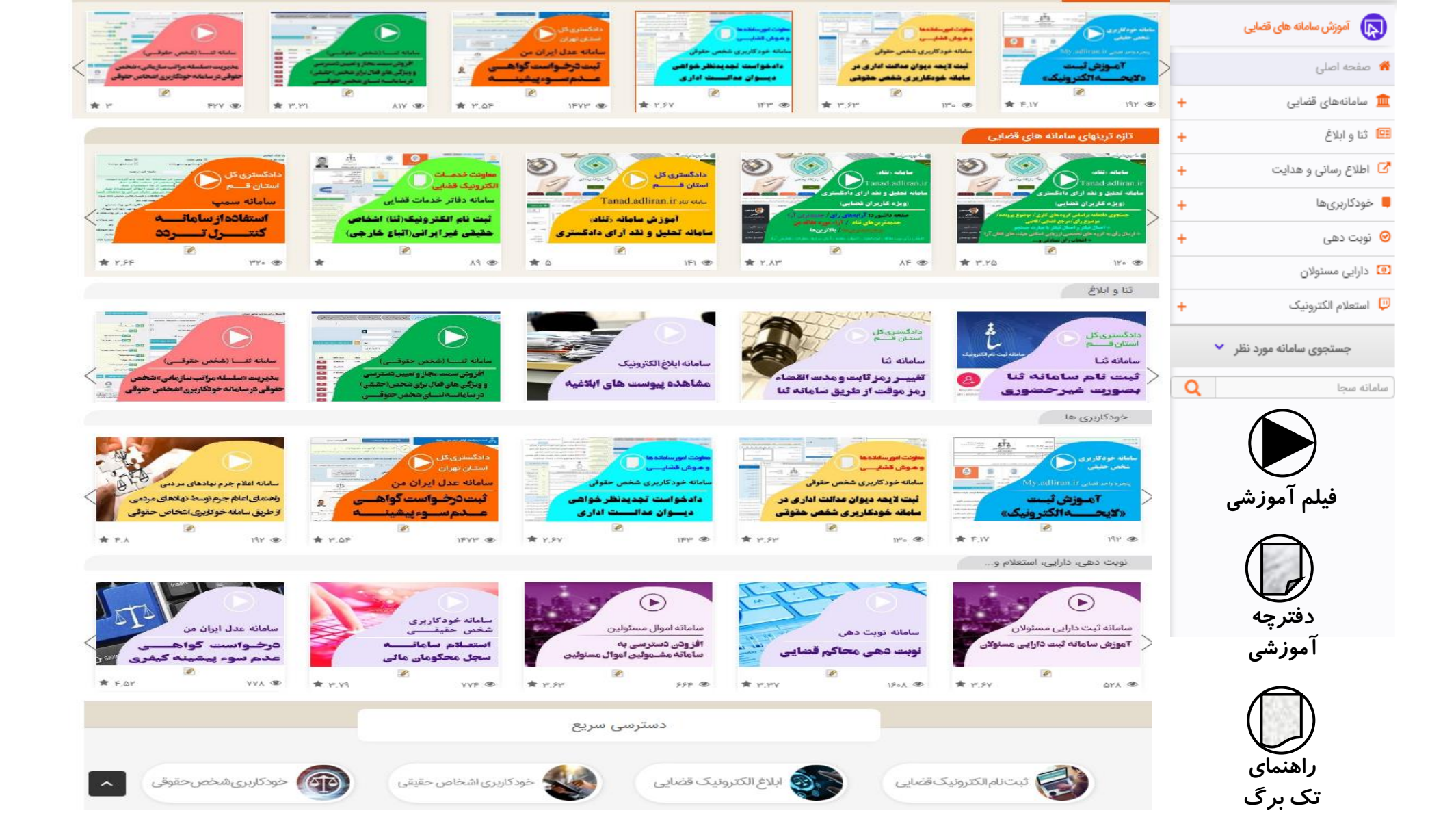